# WFS Wesleyan Financial System

## **Personalizing Pagelets**

Pagelets are the menu boxes that appear on the right-hand side of your WFS Home screen. These pagelets can be moved or the columns can be modified.

### Standard view of Home Screen

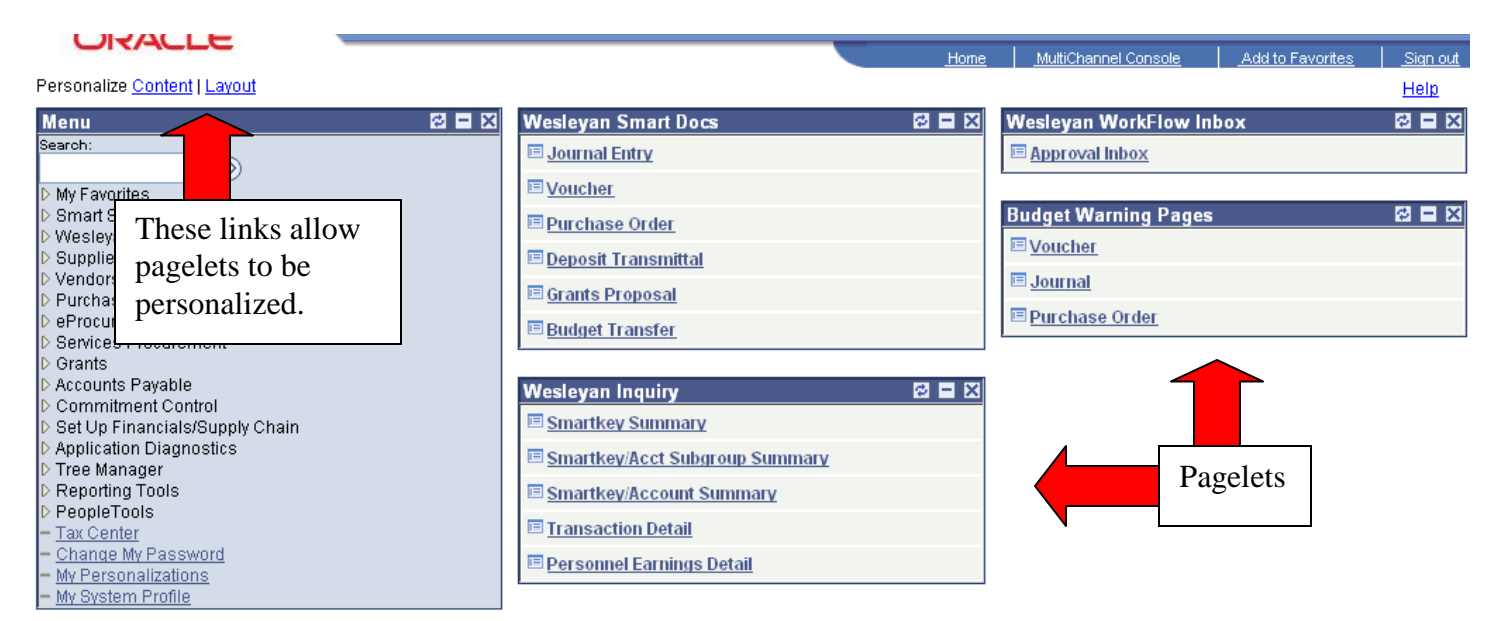

#### **Personalize Content**

Click the "Content" link at the top of the Main Menu. The page below will open. Pagelets that are checked will appear on your Home Screen. Be sure to click the "SAVE" button to retain your choices. Click "Return to Home" to go back to the Home Screen.

#### **Personalize Content**

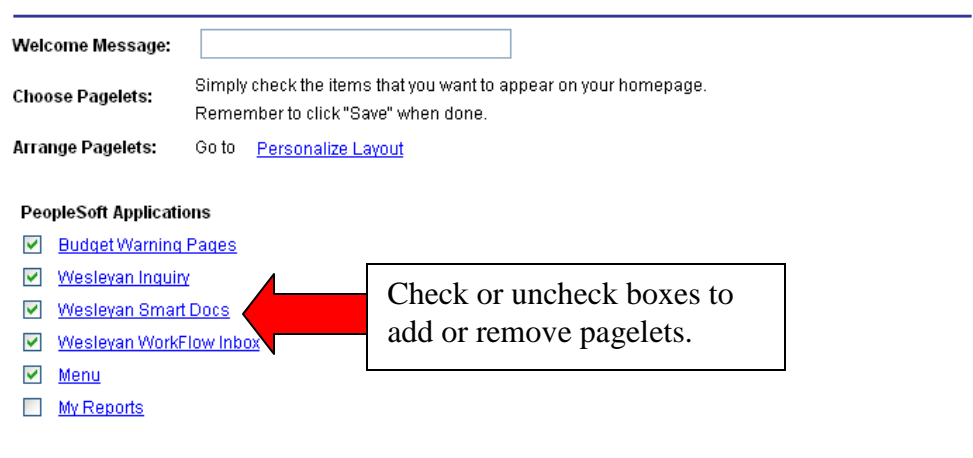

#### **Personalize Layout**

Click the "Layout" link at the top of the Main Menu to modify the location of the pagelets. The page below opens when you click the link.

| Basic Layout:                                                | ©2 co                         | lumns                             | 3 columns                           |                 |                                      | Select the                         | ne r | number                     |
|--------------------------------------------------------------|-------------------------------|-----------------------------------|-------------------------------------|-----------------|--------------------------------------|------------------------------------|------|----------------------------|
| Click arrows to m<br>to remove the se                        | nove page<br>lected pag       | lets up and do<br>jelet from your | wn or into neigh<br>portal home pag | borin<br>ge. Ri | g columns. Clici<br>emember to clici | ("Delete Pagele<br>k "Save" when d | one. |                            |
| Add Pagelets:<br># = Required - fixed<br>* = Required - move | d position pa<br>eable pagela | Goto <u>Pe</u><br>agelet<br>at    | ersonalize Conte                    | <u>ent</u>      |                                      |                                    |      |                            |
| Left Colur                                                   | nn:                           | Cent                              | er Column:                          |                 | Right                                | Column:                            |      |                            |
| Menu                                                         | ~                             | Wesleyan Sr<br>Wesleyan In        | nart Docs<br>quiry                  | <               | Wesleyan Wor<br>Budget Warnir        | kFlow Inbox<br>Ig Pages            | ~    | ( )<br>V<br>Delete Pagelet |
|                                                              |                               |                                   |                                     | >               |                                      |                                    | ~    |                            |

🗐 Save) Return to Home

To move a pagelet, click the pagelet name to highlight it. Then use the arrows at the right to move it left or right, up or down.

#### **Personalize Layout**

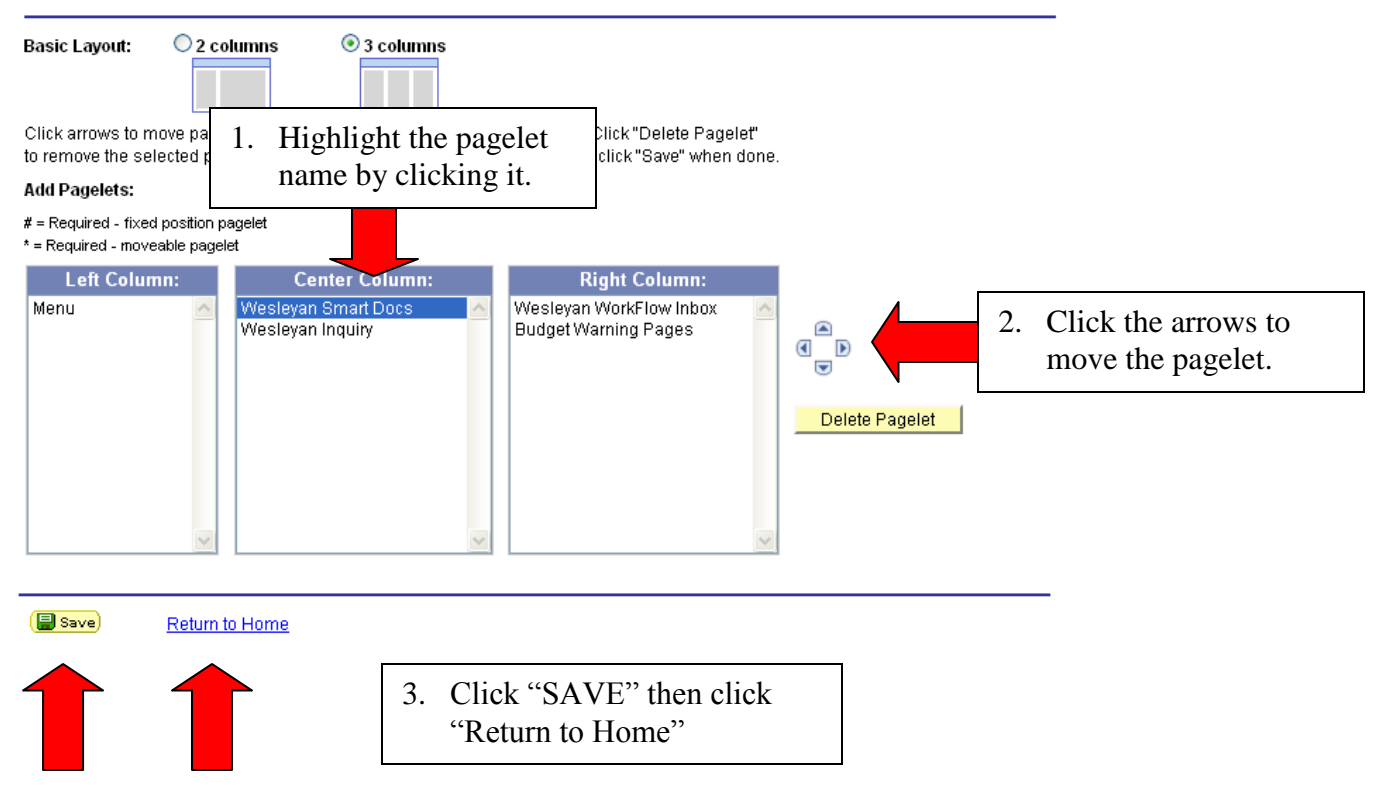